# BESTILLING AF QR KODER TIL ASSETS I DALUX FM

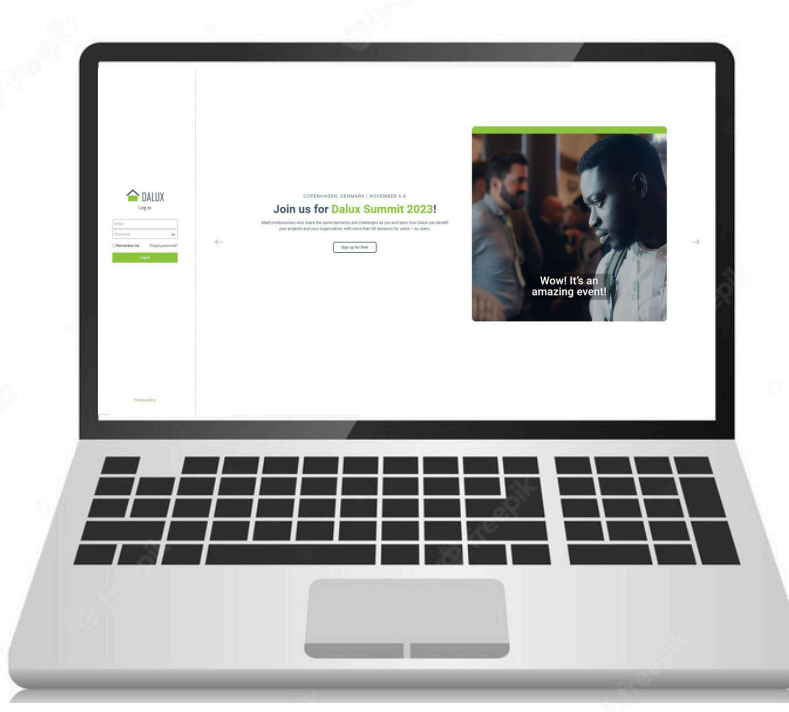

#### TRIN 1 LOG IND

Åben DaluxFM i din browser https://fm.dalux.com/login

Indtast:

E-mail: Password:

| ovilles Passage | (     |                |                            |                                       |  |
|-----------------|-------|----------------|----------------------------|---------------------------------------|--|
| illes Passage   | 10864 | 01 Stærekassen | 66.1 Elevator/handicaplift | Lift 185071 Orkestergrav "Lukket"     |  |
| illes Passage   | 10865 | 01 Stærekassen | 66.1 Elevator/handicaplift | Elevator Handicap 911457              |  |
| illes Passage   | 10866 | 01 Stærekassen | 66.1 Elevator/handicaplift | Elevator 4759 Balletskolen (Harald La |  |
| illes Passage   | 10867 | 01 Stærekassen | 66.1 Elevator/handicaplift | Elevator SLKS-017 Grøn arkitekt       |  |
| illes Passage   | 10869 | 01 Stærekassen | 66.1 Elevator/handicaplift | Elevator 6044 Køkken elevator         |  |
| (11)            |       |                |                            |                                       |  |
|                 | 3303  | 01 Gamle Scene | 66.1 Elevator/handicaplift | Elevator L                            |  |
|                 | 3304  | 01 Gamle Scene | 66.1 Elevator/handicaplift | Elevator M                            |  |
|                 | 3310  | 01 Gamle Scene | 66.1 Elevator/handicaplift | Elevator, I, Kulisse                  |  |
|                 | 10857 | 01 Gamle Scene | 66.1 Elevator/handicaplift | Elevator E Forhus                     |  |
|                 | 10858 | 01 Gamle Scene | 66.1 Elevator/handicaplift | Elevator H                            |  |
|                 | 10859 | 01 Gamle Scene | 66.1 Elevator/handicaplift | Elevator J, Tæppe                     |  |
|                 | 10860 | 01 Gamle Scene | 66.1 Elevator/handicaplift | Elevator Kulisse B scene 'lukket'     |  |
|                 | 10861 | 01 Gamle Scene | 66.1 Elevator/handicaplift | Elevator Kulisse C scene "lukket"     |  |
|                 |       |                |                            |                                       |  |
|                 | 11    |                |                            |                                       |  |
|                 |       |                |                            |                                       |  |

### TRIN 2 VÆLG ASSETS

- Vælg Assets i venstre sidemenu
- Tilføj filtre i toppen der sikre visningen af de assets der ønskes Qr koder på.

|                               |                 | 🥬 🕢 Jesper Zenise |                                |          |                                          |                              |
|-------------------------------|-----------------|-------------------|--------------------------------|----------|------------------------------------------|------------------------------|
| 📲 Vis asset 🔇 V               | is opgavehistor | k 👘 🔁 Vis fremt   | idige opgaver 👘 📳 Vis etage    | plan     | Mere -                                   |                              |
| Elevatorer                    | ir på: Ejendom  | X Ejendom V       | Klassifikation: 66.1 Elevato X | Bygn     | ASSET  Generer QR-mærkater  Kopler asset | C : B                        |
|                               | Asset           | Y Bygning         | ↑ Klassifikation               | Asset    | + Opret opgaveserie                      | Antal aftalte eftersyn pr.år |
| August Bournovilles Passage ( | -               |                   |                                |          |                                          | 24 Stk.                      |
| ugust Bournovilles Passage    | 10864           | 01 Stærekassen    | 66.1 Elevator/handicaplift     | Lift 18  | [II] Slet asset                          | 6 Stk.                       |
| ugust Bournovilles Passage    | 10865           | 01 Stærekassen    | 66.1 Elevator/handicaplift     | Eleva    | Arkívér asset                            | 4 Stk.                       |
| ugust Bournovilles Passage    | 10866           | 01 Stærekassen    | 66.1 Elevator/handicaplift     | Eleva    | To Vis arkiverede assets                 | . 6 Stk.                     |
| ugust Bournovilles Passage    | 10867           | 01 Stærekassen    | 66.1 Elevator/handicaplift     | Eleva    | 0                                        | 6 Stk.                       |
| ugust Bournovilles Passage    | 10869           | 01 Stærekassen    | 66.1 Elevator/handicaplift     | Eleva    | DATA EKSPORT                             | 2 Stk.                       |
| Samle Scene (11)              |                 |                   |                                |          | Eksportér til Excel                      | 40 Stk.                      |
| amle Scene                    | 3303            | 01 Gamle Scene    | 66.1 Elevator/handicaplift     | Elevar   | DATA                                     | 4 Stk.                       |
| amle Scene                    | 3304            | 01 Gamle Scene    | 66.1 Elevator/handicaplift     | Eleva    | Eksportér data                           | 4 Stk.                       |
| amle Scene                    | 3310            | 01 Gamle Scene    | 66.1 Elevator/handicaplift     | Eleva    | E Importér data                          | 6 Stk.                       |
| amle Scene                    | 10857           | 01 Gamle Scene    | 66.1 Elevator/handicaplift     | Eleva    | C. mpontor tana                          | 4 Stk.                       |
| amle Scene                    | 10858           | 01 Gamle Scene    | 66.1 Elevator/handicaplift     | Elevar   | + Opret data                             | 6 Stk.                       |
| amle Scene                    | 10859           | 01 Gamle Scene    | 66.1 Elevator/handicaplift     | Eleva    | 🛃 Hent skabelon                          | 4 Stk.                       |
| amle Scene                    | 10860           | 01 Gamle Scene    | 66.1 Elevator/handicaplift     | Elevat   | or Kulisse B scene 'lukket'              | 2 Stk.                       |
|                               |                 |                   | 1                              |          |                                          |                              |
| _                             |                 |                   |                                |          |                                          |                              |
|                               | +               |                   |                                | $\vdash$ |                                          | +++                          |

#### TRIN 3 GENNERER DATA FOR QR KODEN

- Tryk på mere i toppen, og vælg her "generer QR-Mærkater
- Vælg eksporter til Excel, og her efter "hent"
- Download fil og åben filen
- Vælg gem som og gem filen som en ".exl fil" et sted hvor du kan finde den igen.

| Forma *<br>Adresse *                                                                                                    |           |
|----------------------------------------------------------------------------------------------------|-----------|
| Navn *                                                                                                    | _         |
| E-mai <sup>1</sup>                                                                                                    | _         |
|                                                                                                    | ,         |
| uprove awarn og Logo -<br>Click to uplovel                                                                                       |           |
| Upload files<br>Afrydsringsfelter *<br>Der skal vreie sjölert assethummer under QR koden<br>Der skal vreie sjöler over CBI koten | 0/5 files |
|                                                                                                    |           |
|                                                                                                    |           |
|                                                                                                    |           |
|                                                                                                    |           |

## TRIN 4 OPLOAD DATA

- Åben siden www.FM-Solutions.dk
- Vælg i topmenuen produkter og vælg her QR koder.
- Udfyld dine kontakt oplysninger, er du ikke allerede kunde kontakter vi dig hurtigst muligt for at få dig rigtig oprettet og lavet en prisaftale med dig.
- Vedhæft filen med data som du tidligere har gemt på din pc, oploade den i (.exl format) Du kan oploade flere filer hvis der skulle være behov for dette.
- Vedhæft filen med foto af Logo i (.jpg eller .jpeg format) hvis dette ønskes påtrykt på mærkaten
- Kryds af i afkrydsningsfelterne mid informationer om type, levering mm.
- Tryk send sikre dig herefter at du for beskeden at din ordre er modtaget og at vi sender dene qr koder hurtigst muligt.

Hvis du har spørgsmål eller brug for hjælp, er du velkommen til at kontakte:

Kundeservice@fm-solutions.dk